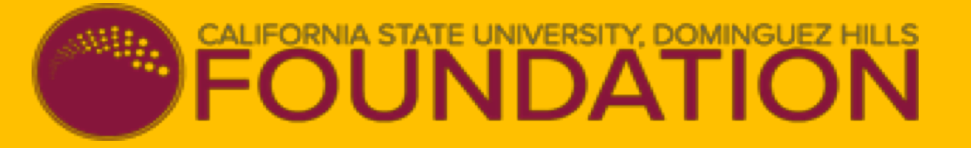

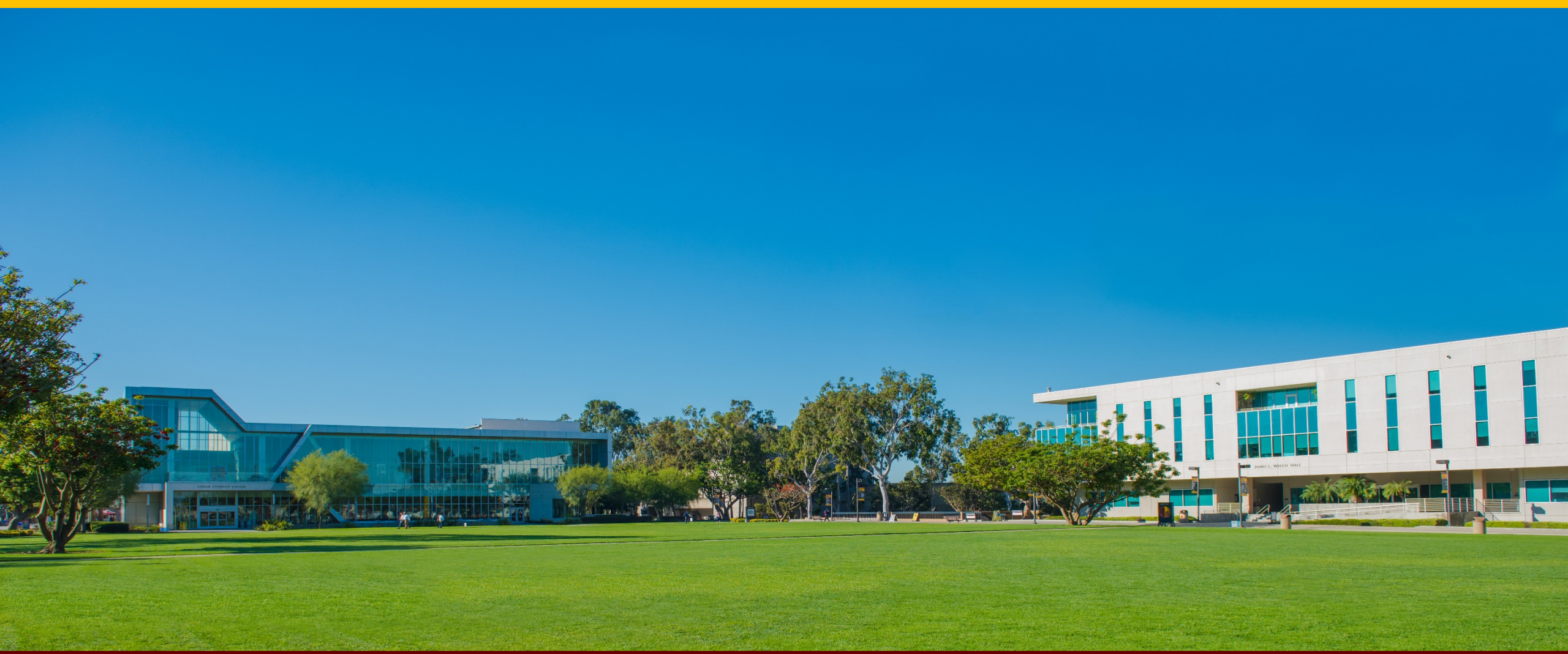

# Paychex Flex ~ Time & Attendance All Employees

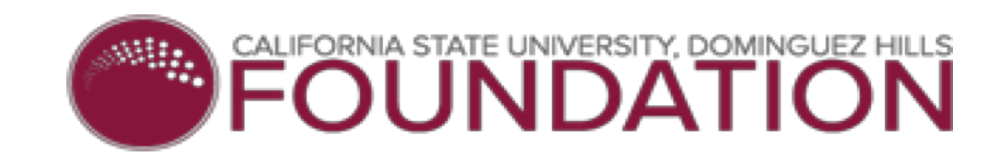

## **Table of Contents**

- □ Why the move to Paychex Flex
- Automated Time & Attendance Management...What will Paychex do for You
- □ Timekeeping Rules
- Bi-weekly Conversion
- □ Employee Self Registration Step by Step Guide
- Employee Dashboard & Mobile App
- Paychex Basic How to Guides
- Paychex links and tutorials
- □ New Hires...When do they complete Self Registration
- □ Frequently Asked Questions (FAQ)
- Payroll Schedule Direct Deposit
- □ Time & Attendance Summary

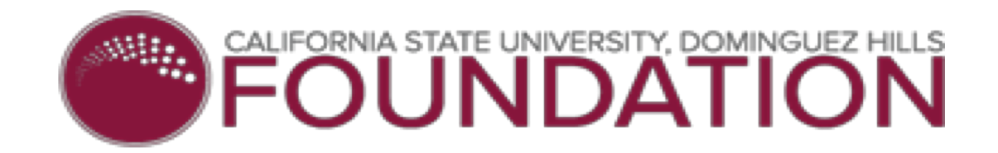

### Moving to Paychex Flex Time & Attendance

### Why are we switching to a web-based timekeeping system?

A decision was made to migrate to a web-based timekeeping system in order to improve efficiency and reduce costs. It also allows the Foundation to comply with the California Wage Theft Protection Act and remain in compliance with Article 4, Section 7 of the California Wage Order. These laws requires the Foundation to report the "precise time" that non-exempt employees work and the way in which time worked must be recorded.

### I am a non-exempt employee. Why am I required to clock in and out daily?

The California Wage Theft Protection Act greatly increased employer obligations, penalties, and liabilities. One of the requirements under this law is to keep a record of "precise time" a non-exempt employee works each day. The Wage Theft Act requires the Foundation to ensure that employees' actual working time is tracked accurately.

Please note that this law was designed to protect employees and to ensure they are being paid fairly. Non-exempt employees are subject to the overtime provision under the Fair Labor Standards Act (FLSA). For any work done in excess of 8 hours in a work day and 40 hours in one workweek, the employee is paid one and one-half times the regularly hourly rate.

### I am an exempt employee. Am I required to punch in and out daily?

You are **not** eligible for overtime compensation under FLSA. You are not required to keep track of your working time. You may work more than 40 hours in your primary job without earning additional pay.

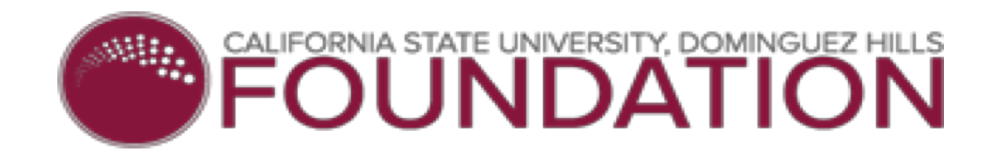

### Automated Time & Attendance Management ~ What will Paychex do for You...

Automated time management brings new capabilities and significant enhancements...

| Employees Can:                                                                                                    | Managers and T&A Approvers Can:                                                                                                    |
|----------------------------------------------------------------------------------------------------|----------------------------------------------------------------------------------------------------|
| <ul> <li>Clock in and out <ul> <li>Time Clock ~ Campus Dining Employees Only</li> <li>Desktop Computer, Laptop, Mobile Device, or iPad</li> </ul> </li> <li>Submit timesheets <ul> <li>Review schedules</li> <li>Review hours</li> <li>View vacation, sick, and personal time accrued</li> <li>Request time off</li> <li>Generate reports (for themselves only)</li> <li>Communicate with their managers and T&amp;A approvers</li> <li>Access and update information: check stubs, direct deposit, W-2s, and personal information</li> <li>24/7 Access to Paychex</li> </ul> </li> </ul> | <ul> <li>Manage employee data</li> <li>Review employee timesheets</li> <li>Edit employee timesheets</li> <li>Approve employee timesheets</li> <li>Generate schedule for employees</li> <li>Send messages to employees</li> <li>Track vacation, sick, and personal time off</li> <li>Review, approve, and deny time off</li> <li>Transfer and allocate hours by department</li> <li>Generate reports (attendance summariestimesheets, time off, exceptions, and departmental)</li> <li>24/7 Access to Paychex</li> </ul> |

Using Paychex Flex is one more way to make your work...and your life...better! Go to www.paychexflex.com and explore first hand what our new technology has to offer.

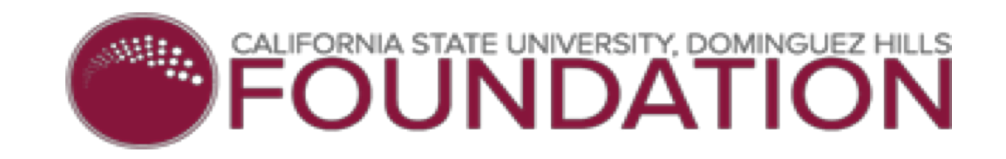

### **Timekeeping Rules**

- 1. Employees must comply with Foundation policies established to meet the requirements of all wage and hour laws and payroll-related regulatory compliance. As a Foundation employee, you're required to be familiar with polices outlined in the employee handbook that is available on the CSUDH Foundation website.
  - https://www.csudhfoundation.com/wp-content/uploads/2018/04/employee-handbook\_csudh-foundation-fy-17-18-1.pdf
- 2. Employees must accurately and honestly report time worked
- 3. Record Time Daily Non-Exempt Hourly Employees
  - Clock in at the Start of your Shift
  - Clock out at the End of your Shift
  - Clock out for your Meal Break
  - Clock in when returning from your Meal Break
  - A Meal Break is required if working no more than 6 hours
    - A signed meal break waiver must be on file for all employees who elect to **not** take a meal break, when working no more than 6 hours in a work day. A meal break is required if you work more than 6 hours in a work day. Non-exempt hourly employees cannot choose to waive meal breaks if they work more than 6 hours in a work day.
  - Advance approval is required for all hours worked beyond the regular work schedule for non-exempt hourly employees
  - Employees who work beyond their regularly scheduled work hours, including overtime or an off-schedule work hour, without prior authorization by their supervisor/manager are subject to disciplinary action, which may include termination of employment.
- 4. Employees expected to follow the established procedures in keeping an accurate record of hours worked by clocking in and out
- 5. Under no circumstances may an employee clock in or out for another employee...no buddy punching
- 6. Managers and Designated Time & Attendance Approvers are authorize to edit (enter, update, or correct) employee time cards
- 7. Employees who work offsite will be able to clock in and out when they check in at their assigned location
- 8. Foundation does not have a comp policy, therefore comp time is not available
- 9. We highly encourage all employees to check their timecards daily to ensure all time punches are captured

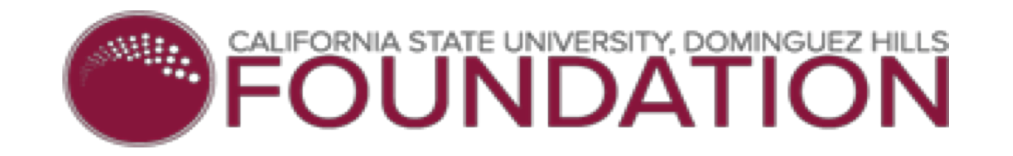

## **Bi-Weekly Pay Conversion**

|                       | Semi-monthly Pay                                                                                                    | Bi-weekly Pay<br>(non-exempt hourly employees)                                                                                                    | Bi-weekly Pay<br>(exempt salaried employees)                                                                                                    |
|-----------------------|----------------------------------------------------------------------------------------------------|----------------------------------------------------------------------------------------------------|----------------------------------------------------------------------------------------------------|
| Pay Cycle             | <ul> <li>Non-Exempt Monthly Pay Periods:</li> <li>23rd through 8th</li> <li>9th through 22nd</li> <li>Exempt Monthly Pay Periods:</li> <li>1st through 15th</li> <li>16th through 31st</li> </ul> | <ul> <li>Pay Period:</li> <li>Sunday to Saturday</li> <li>80 hours in each pay period</li> <li>Pay day is 5 calendar days after the pay period ends</li> </ul> | <ul> <li>Pay Period:</li> <li>Sunday to Saturday</li> <li>10 days in each pay period</li> <li>Pay day is 5 calendar days after the pay period ends</li> </ul> |
| Paychecks<br>per Year | 24                                                                                                    | 26                                                                                                    | 26                                                                                                    |
| Paycheck<br>Date      | 15 <sup>th</sup> and last day of each month                                                                                                    | Every other Thursday<br>(1 <sup>st</sup> pay date is 1/17/19)                                                                                                  | Every other Thursday<br>(1 <sup>st</sup> pay date is 1/17/19)                                                                                                 |
| Benefits              | <ol> <li>Increased Frequencyreceive pay</li> <li>Same Paydaypay check receive</li> <li>Additional Paychecktwo months</li> </ol>                                                                   | ychecks more frequently<br>d on a set day, every other Thursday<br>s out of the calendar year, there will be                                                   | three (3) paydays                                                                                                    |

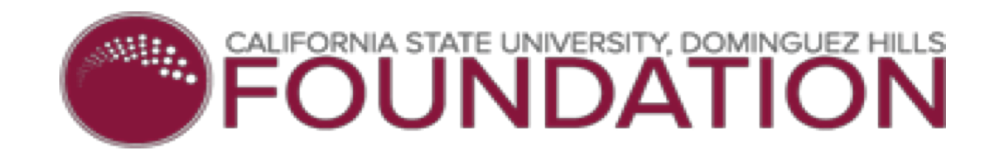

### Illustration ~ Semi-Monthly vs Bi-Weekly

**Calculation:** Take your net pay (the amount of your last paycheck) x 24 = Your annual net pay (annual take home pay amount) divided by 26.

### Your bi-weekly pay will be about 8% (usually) less than your current semi-monthly pay

| Example Be  | elow:            |                     |                 | Deductions/<br>Description | Current    | YTD         |
|-------------|------------------|---------------------|-----------------|----------------------------|------------|-------------|
| Description | Current<br>Hours | Current<br>Earnings | YTD<br>Earnings | FICA-OASDI                 | 180.67     | \$4,214.46  |
| Regular Pay | 80               | \$1,583.32          | \$37,999.68     | Federal S-01               | 440.41     | \$10,361.49 |
|             |                  |                     |                 | FICA-HI                    | 42.25      | \$985.64    |
|             |                  |                     |                 | State VA S-01              | 136.77     | \$3,234.53  |
|             |                  |                     |                 | E                          | тс         |             |
|             |                  |                     |                 | NET PAY                    | \$1,583.32 | \$37,999.68 |

◆\$1,583.32 x 24 = \$37,999.68 (annual take home pay)

◆\$37,999.68 divided by 26 = <u>\$1,462.53 NEW Bi-Weekly Pay</u>

### 2019 New Payroll Schedule

|                  |        |                                      | STATE UNIV                                                 | ERSITY, D          | OMINGUEZ HILLS                                                            |
|------------------|--------|--------------------------------------|------------------------------------------------------------|--------------------|---------------------------------------------------------------------------|
|                  |        | FUC                                  | JINL                                                       | JA                 |                                                                           |
|                  |        | NEW 2019 CSUDH FO                    | OUNDATION P                                                | AYROLL SCH         | IEDULE ~ ALL Employees                                                    |
|                  |        | P                                    | ay day is ever                                             | y other Thu        | rsday                                                                     |
| Month            |        | Pay Period Dates                     | "Time Sheets"<br>Due Dates to<br>Foundation at<br>10:00 am | Pay Date           | Holidays                                                                  |
|                  | 1      | 12/30/18 - 01/12/19                  | 1/14/19                                                    | 1/17/19            | New Year's Day, Jan 1st                                                   |
| January          | 2      | 01/13/19 - 1/26/19                   | 1/28/19                                                    | 1/31/19            | Martin Luther King Jr's Day, Jan 21st                                     |
|                  | з      | 01/27/19 - 02/9/19                   | 2/11/19                                                    | 2/14/19            |                                                                           |
| February         | 4      | 02/10/19 - 02/23/19                  | 2/25/19                                                    | 2/28/19            |                                                                           |
|                  | 5      | 02/24/19 - 03/09/19                  | 3/11/19                                                    | 3/14/19            |                                                                           |
| March            | 6      | 03/10/19 - 03/23/19                  | 3/25/19                                                    | 3/28/19            |                                                                           |
|                  | 7      | 03/24/19 - 04/06/19                  | 4/8/19                                                     | 4/11/19            | Cesar Chavez Day, March 25th (observed)                                   |
| April            | 8      | 04/07/19 - 04/20/19                  | 4/22/19                                                    | 4/25/19            |                                                                           |
|                  | 9      | 04/21/19-05/04/19                    | 5/6/19                                                     | 5/9/19             |                                                                           |
| May              | 10     | 05/05/19-05/18/19                    | 5/20/19                                                    | 5/23/19            |                                                                           |
|                  | 11     | 05/19/19 - 06/01/19                  | 6/3/19                                                     | 6/6/19             | Memorial Day, May 27th                                                    |
|                  | 12     | 06/02/19-06/15/19                    | 6/17/19                                                    | 6/20/19            |                                                                           |
| June             | 13     | 06/16/19-06/29/19                    | 7/1/19                                                     | 7/4/19             |                                                                           |
|                  | 14     | 06/30/19 - 7/13/19                   | 7/15/19                                                    | //18/19            | Independence Day, July 4th                                                |
| July             | 15     | 07/14/19-07/27/19                    | //29/19                                                    | 8/1/19             |                                                                           |
|                  | 10     | 07/28/19-08/10/19                    | 8/12/19                                                    | 8/15/19            |                                                                           |
| August           | 11     | 08/11/19-08/24/19                    | 8/26/19                                                    | 8/29/19            |                                                                           |
|                  | 10     | 08/25/19-09/07/19                    | 9/9/19                                                     | 9/12/19            | Labor Day, September 2nd                                                  |
| September        | 19     | 09/08/19-09/21/19                    | 3/23/19                                                    | 3/20/19            |                                                                           |
|                  | 20     | 10/06/19 10/10/19                    | 10/7/19                                                    | 10/10/19           |                                                                           |
| October          | 22     | 10/20/19 - 11/02/19                  | 11/4/19                                                    | 11/7/19            |                                                                           |
|                  | 22     | 11/03/19 - 11/16/19                  | 11/18/19                                                   | 11/21/10           | Veteran's Day, November 11th (observed)                                   |
| November         | 23     | 11/17/19 - 11/30/19                  | 12/2/19                                                    | 12/5/19            | Thanksdiving Day, November 28th & November                                |
|                  | 24     | TT/ TI/ TO - TT/ 30/ 19              | 12/2/19                                                    | 12/ 5/ 19          | 29th, Campus Closed (Not a Holiday)                                       |
|                  | 25     | 12/01/19 - 12/14/19                  | 12/16/19                                                   | 12/19/19           |                                                                           |
|                  | 26     | 12/15/19 - 12/28/19                  | 12/16/19                                                   | 12/19/19           |                                                                           |
| Decembra         |        |                                      |                                                            |                    | Christmas Day, December 25th                                              |
| December         |        |                                      |                                                            |                    | In Lieu of President's Day, December 26th                                 |
|                  |        | Campus Closed ~                      | winter Recess                                              |                    | In Lieu of Lincoln's Birthday, December 27th                              |
|                  |        |                                      |                                                            |                    | In Lieu of Admission Day, December 31st                                   |
|                  | L      |                                      |                                                            |                    | Personal Day ~ a time agreed upon by the employee and                     |
|                  |        |                                      |                                                            |                    | supervisor. Personal Holidays cannot be carried over to<br>the next year. |
| The Biweekly P   | ayday  | is every other Thursday following    | the end of the resp                                        | pective Pay Perio  | d.                                                                        |
| However, when    | h Thur | sday is a holiday, the payday is the | e preceding busine                                         | ss day.            | divetre ente hu 10:00 ere                                                 |
| Any adjustment   | ts ma  | de after the timecards have been     | locked will be mad                                         | le in the next pay | vperiod.                                                                  |
| Each full-time t | enefi  | itted employee receives a persona    | al day that must be                                        | used in the curr   | ent calendar year.                                                        |
| This schedule    | ) is s | ubject to revision                   |                                                            |                    |                                                                           |

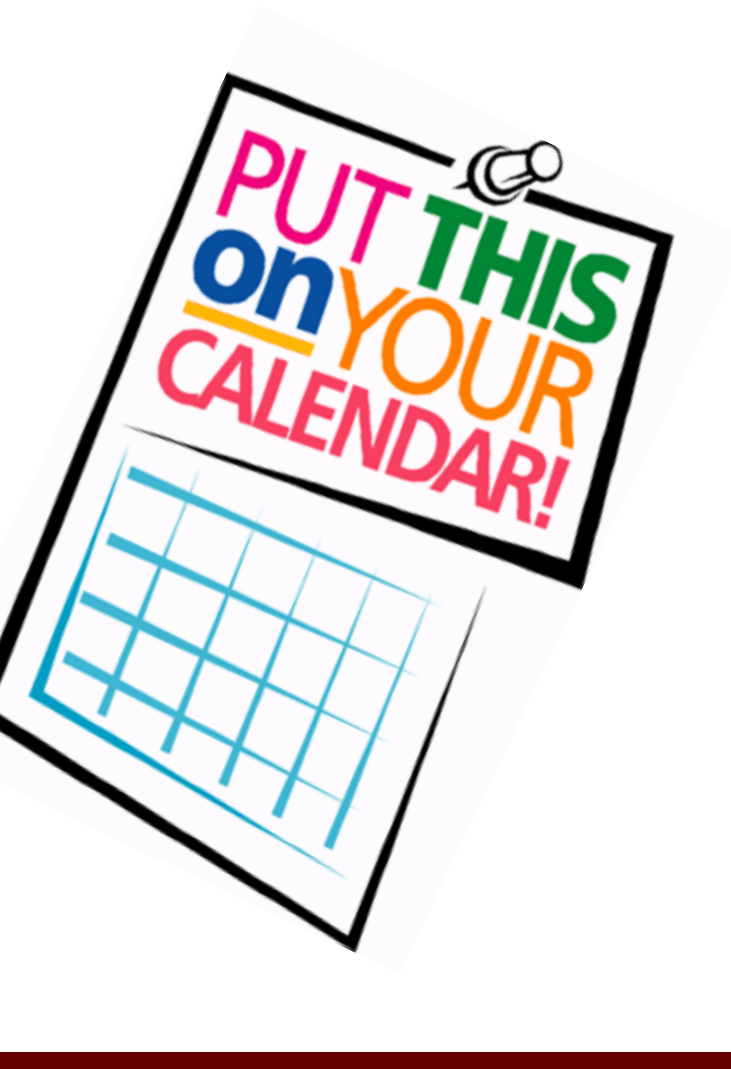

# Paychex Flex ~ Time & Attendance

FOUNDATION

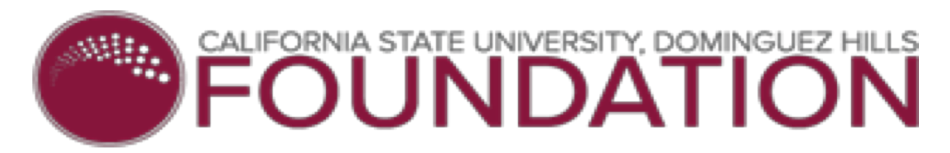

### Self Registration Required for "all" Foundation Employees

Registration is Mandatory...Not Optional

If you do not register you will be unable to access Paychex Flex Time and Attendance. All "current" employees must sign up on or before 12/21/18.

| AYCHEX FLEX <sup>®</sup>                                                 |                                                                     | 2                               | 3                        | 0                             | 6             |
|--------------------------------------------------------------------------|---------------------------------------------------------------------|---------------------------------|--------------------------|-------------------------------|---------------|
|                                                                          | Personal Information                                                | Security Information            | Security Level           | Account Information           | Email Verific |
|                                                                          | Sign-Up: Personal In                                                | formation Inf                   | ormation                 |                               |               |
| Paychex Flex Login                                                       | Welcome to the PAYCHEX F                                            | LEX system. To register your    | account, complete the in | formation below.              |               |
| Enter Username                                                           | (Fields marked with a '*' are                                       | required.)                      |                          |                               |               |
|                                                                          | First Name."                                                        |                                 | Last Name:"              |                               |               |
| Enter Username                                                           | Date of Birth:*                                                     |                                 |                          |                               |               |
|                                                                          | Month Day                                                           | Year V                          |                          |                               |               |
| gn-Up Sign-Up · Forgot Username or Password?                             | SSN:*                                                               | Re-enter SSN:*                  |                          |                               |               |
|                                                                          | +++++ +++++++++++++++++++++++++++++++++                             | ########                        | ~                        |                               |               |
|                                                                          | Primary Telephone:*                                                 | Extension:                      | Secondar                 | ry Telephone: Ex              | tension:      |
|                                                                          | Please enter the home addre<br>up your account.<br>Address Line 1:* | ess that matches our payroll re | Address Line 2:          | is used, we may not be able t | o set         |
|                                                                          | City:*                                                              | State:*                         |                          | Zip:* Co                      | untry:*       |
| X Flex Employee Registration "How To" Video                              |                                                                     | Select                          | State 🔽                  |                               | United States |
| <u>/training.paychex.com/paychexflex/eedashboard/ee_registration.htm</u> |                                                                     |                                 |                          |                               | Cancel        |

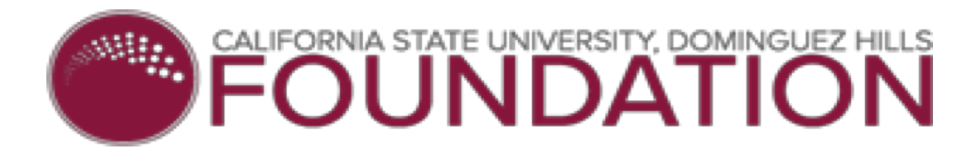

### Employee Self Registration ~ Step by Step Guide

### HOW TO SIGN UP FOR PAYCHEX EMPLOYEE REGISTRATION

(login: www.paychexflex.com)

cial Security Number needed to complete the registration proce

Step 1: Click Sign Up

|               | 1.000 |
|---------------|-------|
| Paychex Hex   | Login |
| Onter Usemame |       |
| Enter Usemane | Nexet |

Step 2: Click Enter Personal Information - enter your personal information as listed on the paper

#### Step 3: Click Continue

| 0                                              | 0                                 | 0             |                         | 0                     | 0         |               |
|------------------------------------------------|-----------------------------------|---------------|-------------------------|-----------------------|-----------|---------------|
| Ferrorial information                          | Security Information              | Security.     | -al Acon                | d haf a me likan      | Tel Mille | dan (         |
| SignWa Percent in                              | or medion                         |               |                         |                       |           |               |
| Weight in the March 219                        | Cathophen To scalary of           | see and       | is the information rate | -                     |           |               |
| ("elicitated allow "see                        | - called a                        |               |                         |                       |           |               |
| First Same?                                    |                                   | Las Mener     |                         |                       |           |               |
|                                                |                                   |               |                         |                       |           |               |
| Dubrol Selaci                                  |                                   |               |                         |                       |           |               |
| Ham M La                                       | M 1007 M                          |               |                         |                       |           |               |
| 518- <sup>1</sup>                              | Environ ROP                       |               |                         |                       |           |               |
| 210.00                                         |                                   | ~             |                         |                       |           |               |
| Francy Telephone:*                             | Externa con                       | 5             | accenters Talaphone     | Colored               | 016       |               |
| 1000 000-000                                   |                                   | 6             | Nuclear Section         |                       |           |               |
| Freese chief the texts could<br>be rounded whe | to in a little has well gay to th | 575. 1 2000 r | sources classes we h    | C) IEM 20: 2011 IN 20 |           |               |
| Address Line 17                                |                                   | ACCENSION     | z                       |                       |           |               |
|                                                |                                   |               |                         |                       |           |               |
| Clart                                          | Ebber"                            |               | Jp.                     | Count                 | 17        |               |
|                                                | f visc                            | 245           | 3                       | 1.64                  | d field   | ~             |
|                                                |                                   |               |                         |                       | Long L    | <b>Jacoba</b> |
|                                                |                                   |               |                         |                       |           |               |

Registration is Mandatory... The step by step guide is available on Foundation website at <u>www.csudhfoundation.com</u>

- Click Human Resources
- Click Paychex
- Click Employee Self Registration

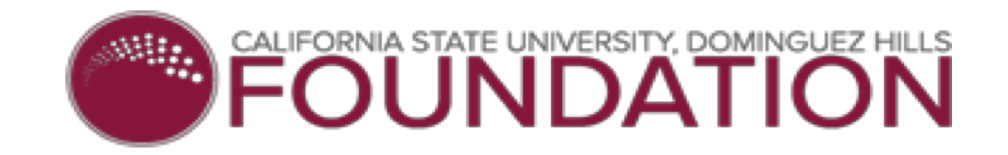

### Paychex Employee Dashboard

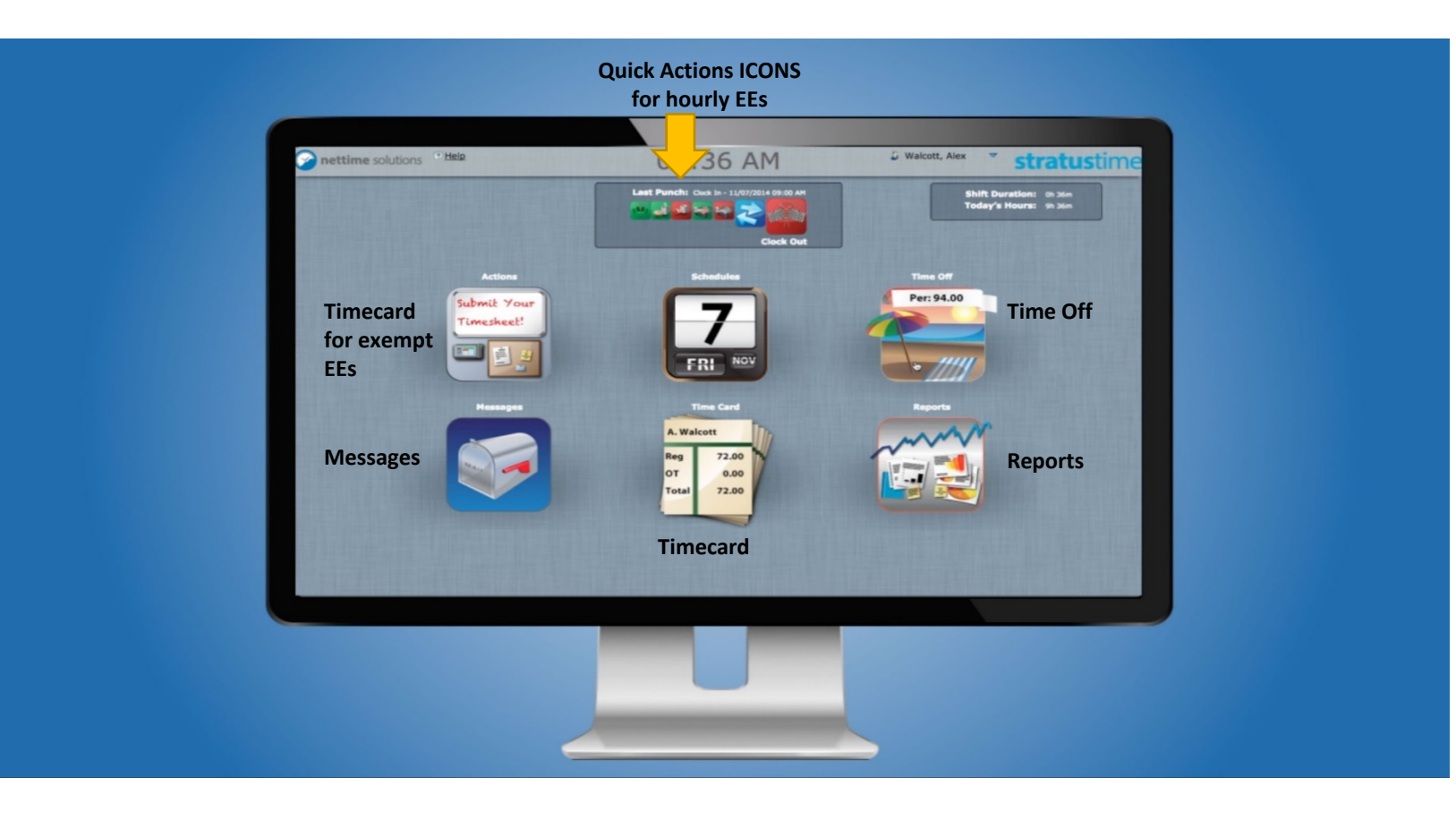

How to Access the Employee Dashboard (login: www.paychexflex.com)

Step 1: Click My Account Step 2: Click Time & Attendance PAYCHER FLEX 0 🛪 🕺 🐵-() Castoned Check Stube Tax Document and Ny Profile cessae per \$ NY MY 1:27 PM Calendar- 288-0001 Car Freedback Teles statycalling O (E) To-a puick top of the new periods of the new More Callone

Step 3: Click Triangle

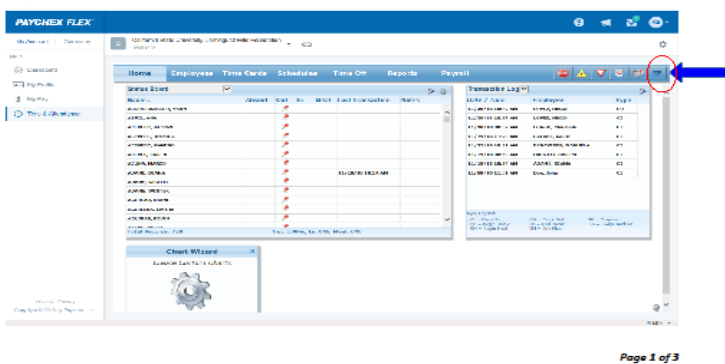

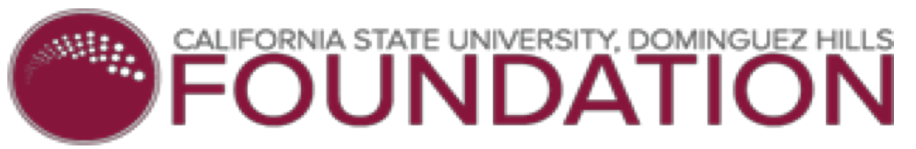

### Salaried Exempt Employees - How to Enter Hours Worked (except Pls)

| PAYCHEX FLEX                                                                                                    | PAYCHEX FLEX                                                       | 0 🦿 🗴 📴                                                                                                    | PAYCHEX FLEX                                                                                                    | 0 🤞 🗴 📵    |
|----------------------------------------------------------------------------------------------------|--------------------------------------------------------------------|----------------------------------------------------------------------------------------------------|----------------------------------------------------------------------------------------------------|------------|
| My Account Company C California State University Dominguez Hills Foundation C 😁                                                                                                    | My Account Company C California State University Domin<br>106/1225 | guez Hills Frunctation 🔻 😁                                                                                                    | My Account Company C Caffornia State University Dominguez Hills Foundation C Hild F125                          | ¢          |
| Image: Contract       Image: Contract       Image: Contract <td< td=""><td>MANI It is profile It is Paying It is a Attendance Search Phane</td><td>Image: Distance         Image: Distance         Image: Distance</td><td>Statistical         Statistical         Statistical         Statistical         Statistical         Statistical</td><td>BUSH, RAND</td></td<> | MANI It is profile It is Paying It is a Attendance Search Phane    | Image: Distance         Image: Distance         Image: Distance | Statistical         Statistical         Statistical         Statistical         Statistical         Statistical | BUSH, RAND |
| \$.005 ·                                                                                                    | Copyright © 2018 by Paychex, Inc.                                  |                                                                                                    |                                                                                                    |            |

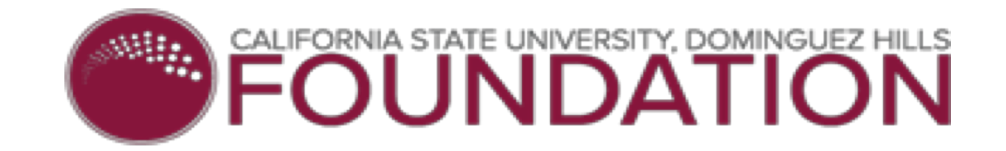

### Manager Training Tutorial

Step 1: Click the shaded box Step 2: Click the triangle to play

> Only manager's and designated time and attendance approvers will have access to management functions in Paychex.

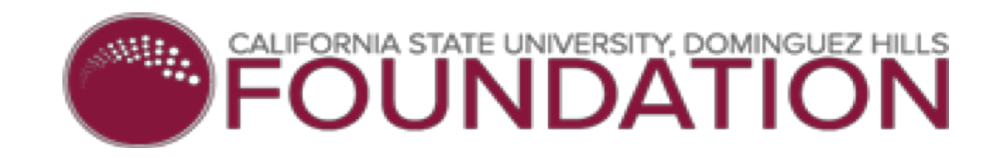

## Paychex Video Links

- Employee Registration in Paychex Flex –<u>http://training.paychex.com/paychexflex/eedashboard/ee\_registration.html</u>
- Punching from Employee Dashboard <u>http://training.paychex.com/time/employee\_training/dashboard/ee\_punchdash.html</u>
- Entering Time and Submitting Time Sheets <u>http://training.paychex.com/time/employee\_training/dashboard/ee\_submitTC.html</u>
- Viewing & Updating Your Personal Information <u>http://training.paychex.com/paychexflex/eedashboard/viewing\_and\_changing\_personal\_info.http://training.paychex.com/paychexflex/eedashboard/viewing\_and\_changing\_personal\_info.http://training.paychex.com/paychex.com/paychexflex/eedashboard/viewing\_and\_chang</u>
- > Changing Your Password, Security Questions, or PIN http://training.paychex.com/paychexflex/eedashboard/changing\_password\_or\_pin.html
- Direct Deposit (Add, Edit, or Delete)
  - Add: <a href="http://training.paychex.com/paychexflex/eedashboard/adding\_dd.html">http://training.paychex.com/paychexflex/eedashboard/adding\_dd.html</a>
  - Edit: <a href="http://training.paychex.com/paychexflex/eedashboard/editing\_dd.html">http://training.paychex.com/paychexflex/eedashboard/editing\_dd.html</a>
  - Delete: <u>http://training.paychex.com/paychexflex/eedashboard/deleting\_dd.html</u>
- Request Time Off <u>http://training.paychex.com/time/employee\_training/dashboard/ee\_requesttimeoff.html</u>
- Viewing Your Check Stubs <u>http://training.paychex.com/paychexflex/eedashboard/viewing\_check\_stubs.html</u>
- View W2 <u>http://training.paychex.com/paychexflex/eedashboard/viewing\_tax\_docs.html</u>

Flex Training Library where you can find tutorials and documents that will help you learn how to access your check stubs, future W2 documents and much more. (<u>link</u>) <u>http://training.paychex.com/paychexflex/eedashboard/index.html</u>

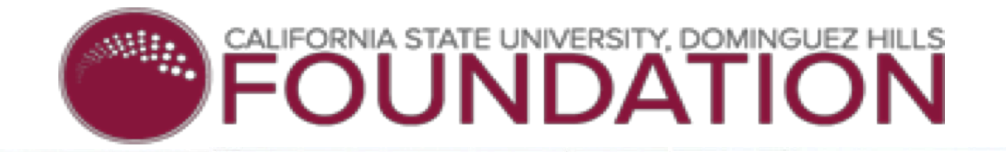

### Paychex How To Guides

#### PAYCHEX PAYCHEX PAYCHEX PARH D Submitting a Time Sheet Using the Paychex Time App Punching In or Out in Paychex Flex Requesting Time Off in Paychex Flex Time Time The Paychex\* Time app gives Paychex Flex\* Time & Attendance (Paychex Flex Time) users an easy way to punch time from a personal Work hours are tracked on your time sheet in the application. Once your time shoet is complete, submit it for approval. device, such as an Apple\* iPhone\*, Apple iPod touch\*, or And mid\*\* As an employee, you can request time off in Paychex Flex<sup>10</sup>Time. To request time off: powered spariphone. There are two main ways to punch in proof in Paymex Plex\*\* Time. You can use the Action Bar of the Actions Icon. To submit a time sheet: The Payches Time app gives you 24/7 wincless Internet access to clock 1. On the Employce Dashboard, click Actions. (1) The Time Sheet displays. in and out of work with the tap of an icon. 1. On the Employee Dashboard, click Time OII. (1) Note, the white hanner Using the Action Bar displays the current available time off balance To confirm your company is set up for mobile punch or to get support for the Payches Time app, contact your company administrator. 1. The Actions Bar (1) displays on top of the Employer Dashboard. Click the appropriate punch action, as needed. The punch records to your time card, Get Registered Before using the Payches Time and for the first time, you must complete G Day John your Paychex Flex application account registration using a desktop or TUE # laptop computer connected to the Informet. For assistance in registering or connecting to Pawner Plex, please contact your company's administration I han F Get the Paychex Time App You may download the Faythex Time app for your personal device from the Apple App Store<sup>34</sup> or Google<sup>34</sup> Play<sup>38</sup>, m 2. The Time Off Annuals screen displays, Click View Chart (2) to view how Usors who access these sites hours were accrued. directly cannot use the Pojochex Time Off Accruals Repost Time Off Chart Chart 06 00er 130 234 Poychos Timo IIsing the Psychex Time Apc (Employee Users 5323, when its Alumin and CH-90, (FT) 59 Requesting Time Off in Paychex Flex Time \$207 Paylor in: A signatorial FF1491 170 Punching In or Out in Payches Flex Time 92012 Protocile, All and received, FT-921-011 Submitting a Time Sheet 6 20 - Patho: Inc Al Scholesond PET (20) (205 1 1 www.receivediec.com (Needex Volido Second) (Reedex Policy

### PAYCHEX

### Using the Paychex Flex Time Mobile Feature

This document explains how to use the Paychex Flex<sup>en</sup> Time mobile Web application to clock in and out, approve your time card, and request time off.

### Logging in to Mobile

On your mobile device, open a browser and enter your login contentials. If you are unsure of the legin URL or your credentials to use, see your manager for details. The credentials needed include:

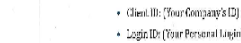

Employee User

PAYCHEX TITLE

15:54

8167 (12)

important! The Peychex Time opp is only available to users

with a Paychex Flex account who

scoss www.paychexflex.com for their online services.

» benefits.paychex.com

1

Time app: » www.mypaychex.com » online.paychex.com

 Login ID: (Your Personal Login) · Password: (Your Personal Password)

Using the Payolics Flex Time Mobile Feature Victor Paylics for Angle Report (FT-6:7-191

Once you've entered these items, tap Loght. (1) To have the application 'remember" your login crodentials including your Client ID and Login Id, select Remember Mc.

From this login screen, tap Porgol your password? to get login support or tap View Desktop Site to display the desidop version of Poychez Flex Time.

Permiter H

1

Available on the CSUDH Foundation website

https://www.csudhfoundation.com/services/human-resources/

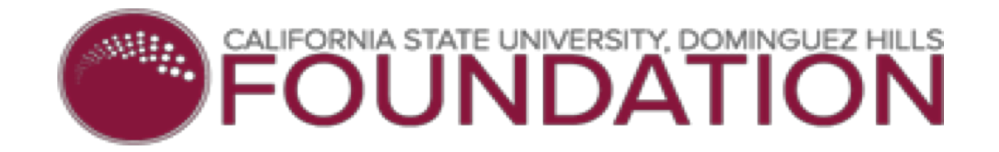

### Paychex Time Mobile App

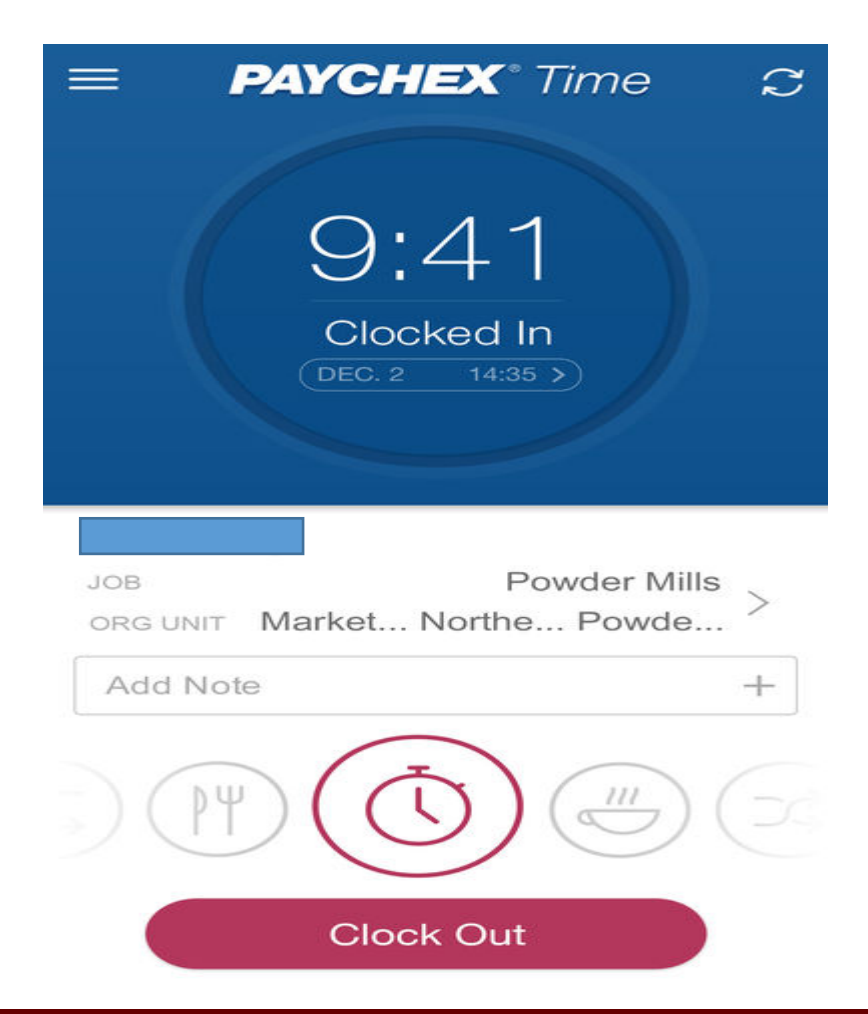

|             |             | 0      |
|-------------|-------------|--------|
| = [         | PAYCHEX     | * Edit |
| Company -   | Company 1   | ~      |
| 📑 Che       | eck Stubs   |        |
| Check Stubs |             | >      |
| Tim         | e Off       |        |
| Time Off    |             | >      |
| 🙎 Em        | ployees     |        |
| Employees   |             | >      |
| 📋 Tax       | Documents   |        |
| Tax Documen | its         | >      |
| G           | <u>ଜ</u> ୍ଚ | a      |

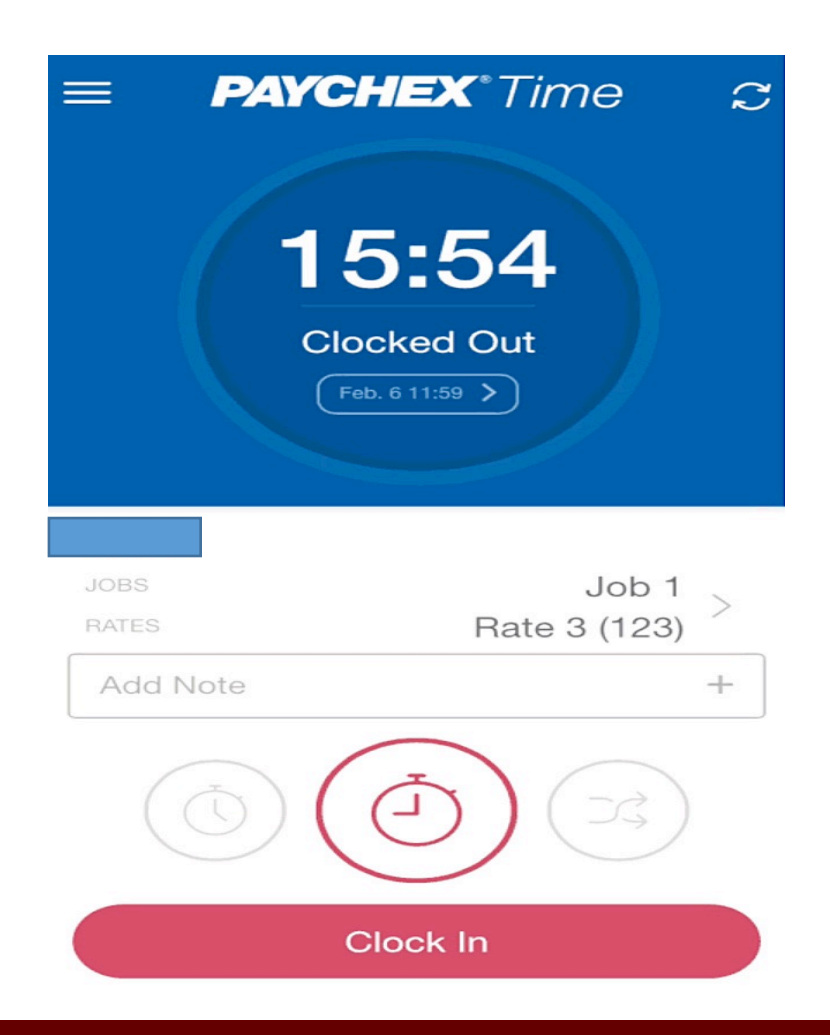

## **Time & Attendance Summary**

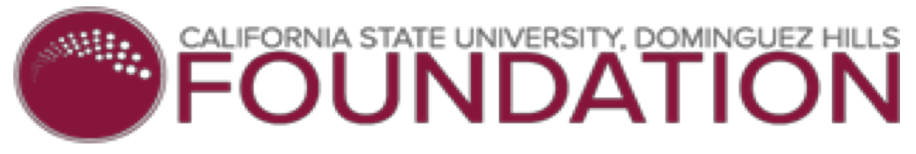

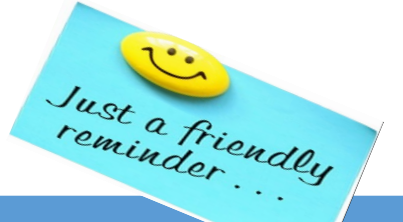

| All Employees                                                                                                    | Non-Exempt (hourly) Employees                                                                                                    | Exempt Employees                                                                                                    |
|----------------------------------------------------------------------------------------------------|----------------------------------------------------------------------------------------------------|----------------------------------------------------------------------------------------------------|
| On <b>12/30/18</b> , Foundation is moving to an automated web-<br>based time and attendance system and all timekeeping<br>functions will be done online                                               | <ul> <li>Required to clock in and out daily</li> <li>Time arrived to work</li> <li>Time leaving for lunch and time returned from lunch</li> <li>Time leaving for the day</li> <li>(hourly employees do not have to clock out for [10 min] rest breaks)</li> </ul> | Report total hours worked each daydo <b>not</b> have to clock in and out                                                                                                    |
| Mandatory Self Registration<br>(no registrationno paycheck)                                                                                                    | Employees who work <b>offsite</b> , will only be able to clock in when they check in at their assigned location                                                                                                    | New pay dates: Bi-weekly <ul> <li>10 days each pay period</li> <li>(every other Thursday)</li> </ul>                                                                                                 |
| All time off balances will be available online<br>All time off requests must be submitted and approved online                                                                                         | New pay dates: Bi-weekly<br>80 hours each pay period<br>(every other Thursday)                                                                                                    | If you are unable to enter your hours worked each day<br>for any reason (system or phone issues), notify<br>Foundation HR by email                                                                   |
| Additional pay – a third pay date will be take place 2 months<br>out of the calendar year. All deductions will be taken from the<br>first 2 pay periods of the month only                             | No comp timehourly employee must be paid for all hours worked                                                                                                    | Managers, Supervisors and Designated T&A Approvers:<br>Foundation does <b>not</b> have a comp time policy                                                                                            |
| Advance pay for employees who have direct deposit will <b>stop</b> (effective: the first paycheck in 2019)                                                                                            | <b>No buddy punching</b> buddy punching is against policies and procedures and may result in disciplinary action, up to and including termination                                                                                                    | Managers, Supervisors, and Designated T&A Approvers:<br><b>Report buddy punching</b> , <b>habitual failure</b> to clock in and<br>out, and not taking a meal break when working more<br>than 6 hours |
| Meal waiver must <b>be on file with HR</b> to waive a meal break<br>(lunch) <u>https://www.csudhfoundation.com/wp-</u><br><u>content/uploads/2018/04/Meal-Break-Waiver-</u><br><u>Form_4.9.18.pdf</u> | Habitual failure to clock in and out daily may result in disciplinary action, up to and including termination                                                                                                    | Must enter total hours worked per day and per account number                                                                                                    |
| Paper check stubs will <b>no longer be printedavailable online</b><br>only<br>Live checks will be mailed if not picked up by the next pay day                                                         | If you are unable to clock in and out for any reason (system or phone issues), <b>contact your supervisor immediately</b> ( <i>inperson, email or phone</i> )                                                                                                    |                                                                                                    |
| Paych                                                                                                    | ex Flex ~ Time & Attendar                                                                                                    | nce                                                                                                    |

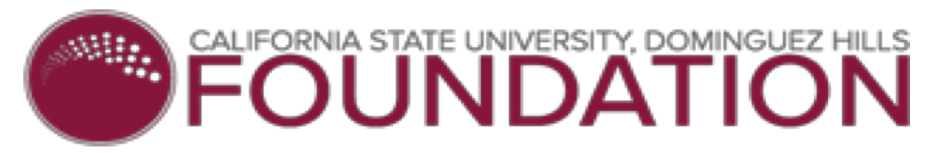

New Hires and Employee Self Registration

Attention: Hiring Managers

### New Hire Orientation (NHO)

• Employee will be provided a brief overview of Paychex and given the **Self Registration Step by Step guide** 

### Paychex Entry

• Employee will be entered in Paychex system within **three (3) business days** after attending New Hire Orientation

### **Employee Self Registration**

• Employee must complete the self registration process within **five (5) business days** after attending New Hire Orientation

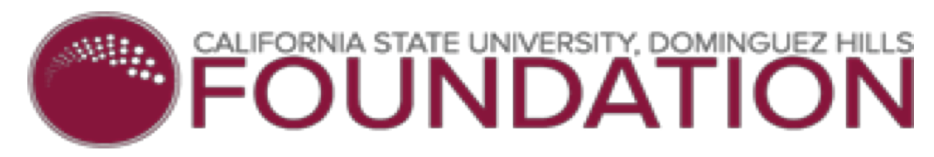

### □ Interested in signing up for Direct Deposit...

- 1. Obtain a direct deposit form from CSUDH Foundation website...
  - Go to <a href="https://www.csudhfoundation.com/forms/">https://www.csudhfoundation.com/forms/</a> located under Payroll Forms, scroll down to PAYROLL FORMS and click DIRECT DEPOSIT and DIRECTPAY GROUP Signup
- 2. Pick up a direct deposit form from Foundation office
- 3. Contact Foundation HR and request a direct deposit form emailed to you

### The original copy is required...copies not accepted

- Requirements: voided check or a bank account printout showing employee as the account holder
- □ It can take up to two (2) pay periods for direct deposit to go into effect.

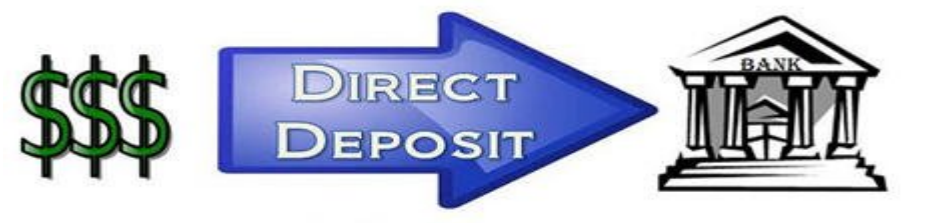

Safe. Simple. Secure.

| CSU                                                                                                    | FOL                                                                               | JNDATIÓN                                                                                     | DIRE<br>AUTI                                                                     | CT DEPOSIT<br>HORIZATIOI                                                       | i/directpay<br>N                                                      |
|----------------------------------------------------------------------------------------------------|-----------------------------------------------------------------------------------|----------------------------------------------------------------------------------------------|----------------------------------------------------------------------------------|--------------------------------------------------------------------------------|-----------------------------------------------------------------------|
| Foundation Use Only                                                                                                    | Date printed                                                                      | Foundation Employee                                                                          | ID# Vendo                                                                        | r ID#                                                                          |                                                                       |
| EMPLOYEE INFORM                                                                                                    | ATION                                                                             |                                                                                              |                                                                                  |                                                                                |                                                                       |
| Last                                                                                                    | First                                                                             | ML                                                                                           | Campus E-mail Address                                                            | Pho                                                                            | ne #                                                                  |
| Street                                                                                                    | City                                                                              |                                                                                              | State Zip                                                                        | ,                                                                              |                                                                       |
| BANK ACCOUNT INF                                                                                                    |                                                                                   |                                                                                              |                                                                                  |                                                                                |                                                                       |
|                                                                                                    |                                                                                   |                                                                                              |                                                                                  |                                                                                |                                                                       |
| Account Type:                                                                                                    |                                                                                   | Bank Name:                                                                                   |                                                                                  |                                                                                |                                                                       |
|                                                                                                    |                                                                                   |                                                                                              |                                                                                  |                                                                                |                                                                       |
| Routing No.                                                                                                    | Ac                                                                                | count No.                                                                                    |                                                                                  |                                                                                |                                                                       |
| TERMS AND CONDI<br>I authorize the California St<br>institution indicated above                                         | TIONS<br>ate University, Doming                                                   | uez Hills Foundation to initi                                                                | ate credit and/or debit                                                          | entries into the accour                                                        | nt and financial                                                      |
| I understand and agree tha                                                                                              | t this enrollment applie                                                          | es to all payroll and account                                                                | s payable transactions.                                                          |                                                                                |                                                                       |
| I understand and agree tha                                                                                              | t the origination of any                                                          | and all ACH transactions m                                                                   | ust comply with the ap                                                           | plicable provisions of l                                                       | U.S. law.                                                             |
| I understand and agree tha<br>understand that this canno                                                                | t future disbursements<br>t be modified except th                                 | made to me will be process<br>arough deactivation of my e                                    | ed through electronic<br>nrollment.                                              | ACH once this form is r                                                        | received and processed. I                                             |
| l understand that deposits<br>described above, and that a<br>Foundation.                                                | will be made to the acc<br>any delays in this proce                               | ount and financial institutions are outside of the control                                   | n approximately two (2<br>of the California State                                | <ol> <li>business days after the university, Dominguez</li> </ol>              | he processing date<br>z Hills                                         |
| l understand and agree tha<br>receives written notification<br>such manner as to afford th<br>opportunity to act on it. | t this authorization will<br>n from me of its termin<br>ne California State Unive | remain in full force and effe<br>ation (through the submissi<br>ersity, Dominguez Hills Four | ect until the California S<br>on of this form with the<br>adation and the bankin | itate University, Domin<br>e "deactivate" selection<br>g institution indicated | guez Hills Foundation<br>1) in such time and in<br>above a reasonable |
| l understand and agree tha<br>California State University E<br>Foundation.                                              | t this authorization and<br>Dominguez Hills Found                                 | l agreement shall apply to a<br>ation, including the Associa                                 | II payments made by a<br>ted Students, Inc., Loke                                | ny of the auxiliary entit<br>r Student Union and th                            | ties administered by the<br>he Philanthropic                          |

| A                 | UTHORIZATION | FOR DIRECT PAY AND DI |
|-------------------|--------------|-----------------------|
|                   | Activate     | De-Activate           |
|                   |              |                       |
|                   | Name (Print) |                       |
|                   | Signature    | Date                  |
| Please submit to: | CSUDH F      | oundation             |
|                   |              |                       |

Please attach supporting documents from bank, either in the form of a voided check or otherwise. Do not e-mail this form.

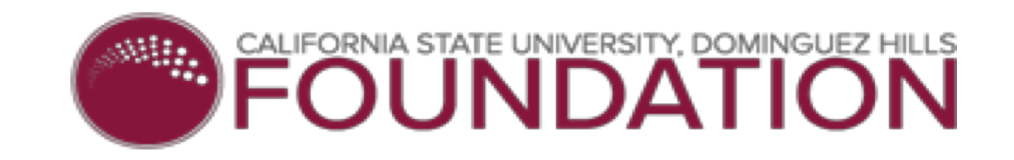

### Frequently Asked Questions

- 1. Why do I need to register?
  - Registration will activate your account and allow you to create your password and other security related items for Paychex Employee Services. This password will provide you access to your employee services account online.
- 2. How do I register?
  - > To register, simply select "Register for a new account" on the login screen.
- 3. How do I get my password?
  - You will be prompted to create your password during the registration process. Passwords must be between 8 and 32 alphanumeric characters and case sensitive.
- 4. What is the next step after registration?
  - Log into your employee services account to gain access with your newly created password. You can also edit your personal information using the links in the left menu after you log in.
- 5. How do I login?
  - Enter your username and password at the sign on screen and select your image. Passwords are case sensitive and should be entered exactly as you created it at registration.

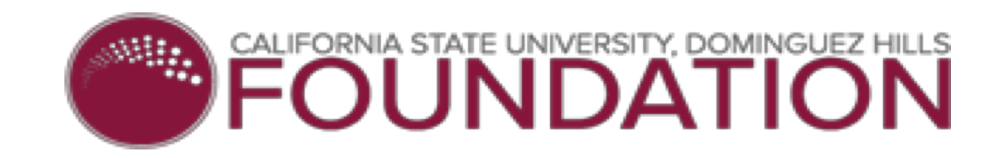

### Frequently Asked Questions ~ Continued

- 6. What happens if I forget my user name?
  - Click on "Forgot User Name, Password, or Image" under login assistance. Once you successfully enter the requested information, you will be provided with your user name.
- 7. What happens if I forget my password?
  - Click on "Forgot User Name, Password, or Image" under login assistance. Once you successfully enter the requested information, you will be able to recreate your account password. At that point, you may log into your account with this new password.
- 8. What is Paychex doing to protect the privacy of my account information?
  - Paychex employs the latest technology to protect your information and uses private questions and answers that only you know. For more information, access the Paychex Privacy/Security statement.
- 9. What else should I do to protect the privacy of my account information?
  - Never give your password to anyone. If you are using a computer that others have access to, always exit the site and close your browser after you have finished viewing your account.
- 10. Paychex Technical Support
  - Technical support assistance can be reached at 888.246.7500

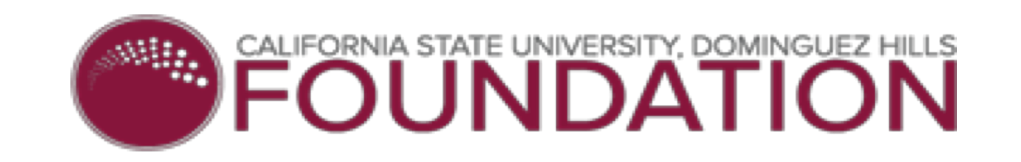

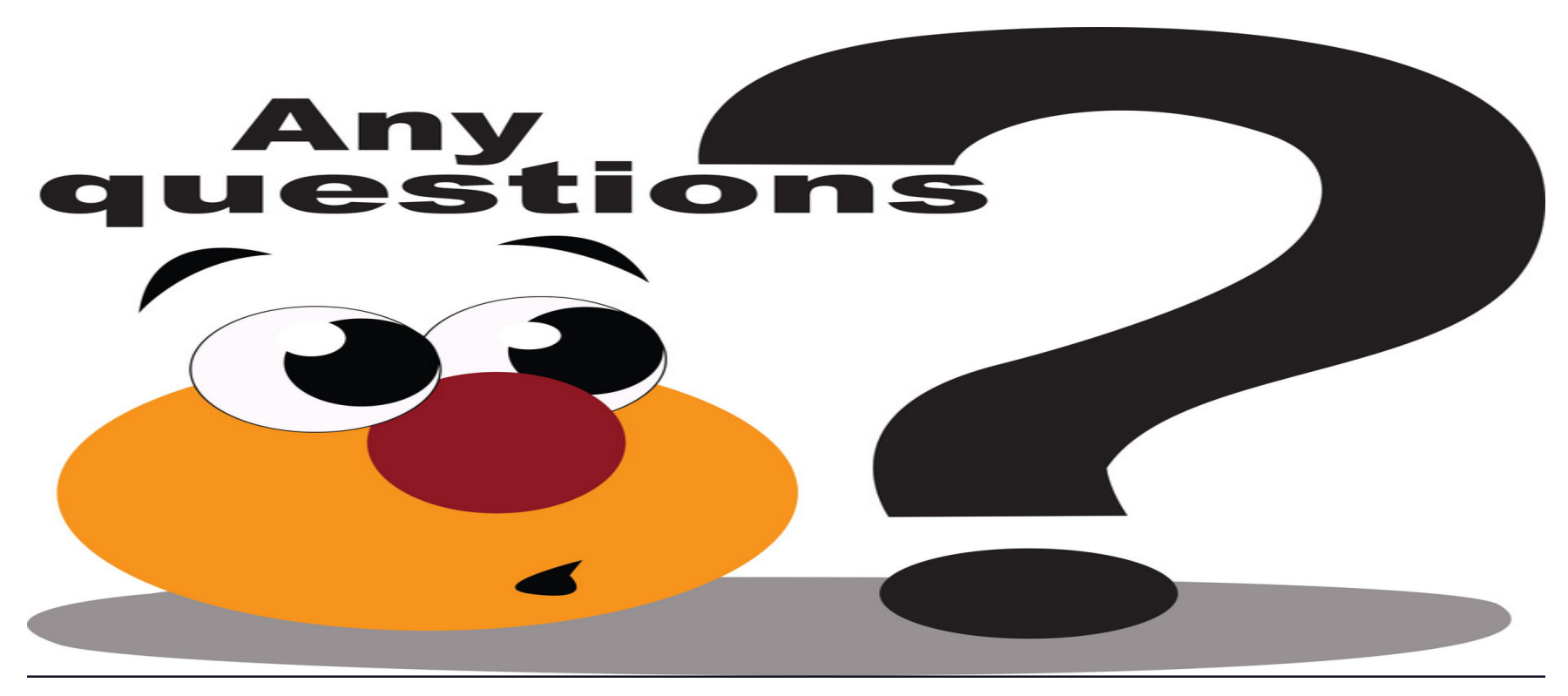

Contact Foundation HR at 310.243.3306 or Your Manager, Supervisor, or Designated **Time & Attendance** Approver

# THANK YOU For joining Us!